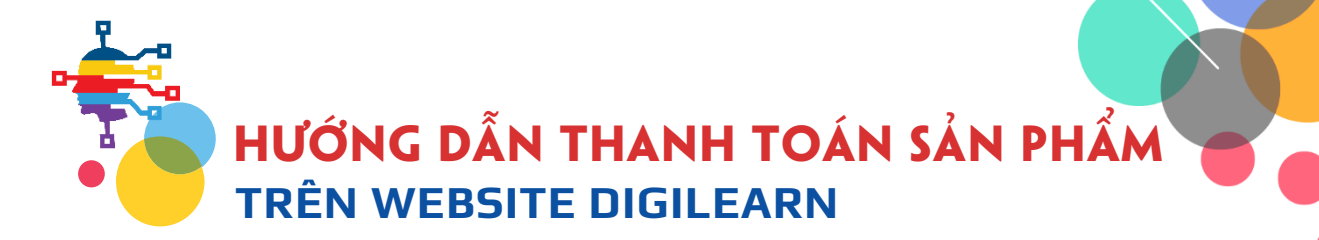

Quý khách hàng, quý phụ huynh, quý đối tác và các em học sinh kính mến,

Dưới đây là hướng dẫn thanh toán sản phẩm trên website **DigiLearn.net.vn** để có thể sử dụng, truy cập Bách khoa thư số hóa của Britannica Education, cũng như các sản phẩm khác của chúng tôi trong tương lai.

Quý khách hàng lưu ý, sau khi thiết lập thành công tài khoản trên website **DigiLearn.net.vn** của chúng tôi, quý khách sẽ nhận được *Thư chào mừng* qua email mà quý khách khai báo. Tài khoản lúc này đã được kích hoạt ở chế độ *Miễn phí*.

Nếu quý khách chưa có tài khoản, hãy Đăng ký ngay, hoặc tham khảo <u>"Hướng dẫn đăng ký".</u>

• **Bước 1:** Sau khi đăng ký tài khoản, quý khách sẽ được điều hướng đến phần giới thiệu các gói sản phẩm của chúng tôi (hoặc có thể vào menu **THANH TOÁN**).

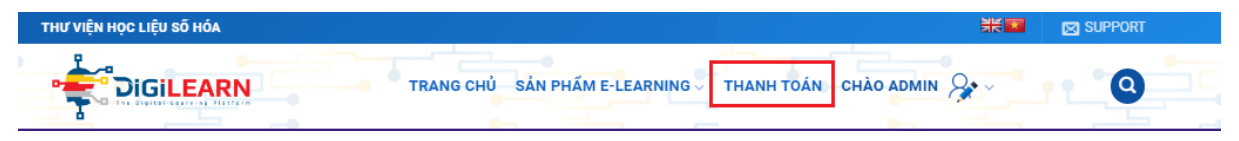

Hoặc truy cập link "Lựa chọn Gói sản phẩm" trong Email chào mừng gửi đến quý khách.

Bạn đã đăng ký thành công! Tài khoản Miễn phí đã được kích hoạt. Để sử dụng dịch vụ, vui lòng <u>Lựa chọn Gói</u> <u>sản phẩm</u> và điền vào <u>form Thanh toán</u>.

Đăng nhập vào DigiLearn

Tham khảo "Hướng dẫn thanh toán". Nếu có bất kỳ thắc mắc, hãy liên hệ với chúng tôi qua: mail @hungviet.com.vn

Trân trọng! DigiLearn by Hưng Việt Consulting.

<u>Lưu ý:</u> Nếu không tìm thấy email chào mừng, hãy kiểm tra hòm thư Spam của bạn, hoặc có thể email bạn khai báo bị sai dẫn đến việc gửi thư bị lỗi.

DIGILEARN • BÁCH KHOA THƯ SỐ HÓA TRỰC TUYẾN

Email: mail@hungviet.com.vn

• Bước 2: Sau khi lựa chọn gói dịch vụ quý khách muốn sử dụng, bấm ĐĂNG KÝ NGAY để đến với phần THANH TOÁN.

RÁNG GIÁ CÁC CÓI DICH VII

| EXPEDITIO                                                                                                 | I: LEARN BRITANN                                                                                                    | ICA SCHOOL                                                                                                    | IMAGEQUEST                                                                                                    |  |
|----------------------------------------------------------------------------------------------------|----------------------------------------------------------------------------------------------------|----------------------------------------------------------------------------------------------------|----------------------------------------------------------------------------------------------------|--|
| 499.00                                                                                                    | 00 <sub>d/nām</sub> 299.0                                                                                                    | 000 <sub>d/nām</sub>                                                                                                    | 199.000 <sub>d/năm</sub>                                                                                                    |  |
| <ul> <li>Tăng cường khả nă<br/>tiếng Anh, mở rộng<br/>bao cho bao cinh từ</li> </ul>                      | nam- 499.00<br>ng đọc viết • Tài nguyên số tr<br>kiến thức khoa học, đành cho hự<br>đán 2 • trưởi mà thá bà                                                                                    | ođ/nam-<br>a cứu cho mọi môn<br>ọc sinh ở mọi lứa<br>ng đạo                                                                                              | 299-000dnam-<br>• Sử dụng sản phẩm tra cứu hình ảnh<br>từ khải niệm chuyên nghiệp, phủ<br>hơn cho mại đối trưng                                 |  |
| n⊮c chô hộc sim tư<br>• Nội dung sắp xếp ki<br>đến năng cao<br>• Kích thích khả năng<br>niêm đam mê học t | oa học, từ khó Sắp xếp khoa họ<br>diện sáng tạo, si<br>sáng tạo và Level tiếng Anh c<br>p. gốc rề.                                                                                             | r, dễ tiếp thu, giao<br>nh động.<br>cải thiện căn bản từ                                                                                                 | <ul> <li>Hình ành chân thực, chất lượng cao,<br/>không watermark, bản quyền đây<br/>đủ.</li> <li>Để dàng tải xuống sử dụng, lưu trữ,</li> </ul> |  |
| <ul> <li>Để dàng cho giáo vi<br/>quản lý, chấm điểm</li> <li>ĐÂNG KÝ N</li> </ul>                         | in giao bài và • Dễ dàng cho phụ<br>theo dõi quá trin<br>IAY • • • • • • • • • • • • • • • • • • •                                                                                             | u huynh kiểm tra và<br>h tiến bộ.<br>Ý NGAY 🗸                                                                                                    | chia sé hoặc xem offline.<br>• Bảo mặt và An toàn.<br>ĐĂNG KÝ NGAY ~                                                                            |  |
|                                                                                                    |                                                                                                    |                                                                                                    |                                                                                                    |  |
|                                                                                                    | SCHOOL + IQUEST                                                                                                    | FULL CO                                                                                                    | мво                                                                                                    |  |
|                                                                                                    | <b>399.000</b> d/näm                                                                                                    | 799.00                                                                                                    | <b>O</b> d/nām                                                                                                    |  |
|                                                                                                    | Tiết kiệm: 100.000đ  Combo bộ đôi Britannica School và                                                                                                    | Britannica School + Exp<br>Image Que<br>Tiết kiệm: ~50                                                                                                   | edition Learn +<br>st<br>0.000d                                                                                                    |  |
|                                                                                                    | <ul> <li>Vừa học tập, vừa tra cứu hình ảnh<br/>mình họa nhanh chông, chính xác,<br/>truy cập 24/7 kể cả offline.</li> <li>Tiết kiệm chỉ phí, lợi ích nhân đôi,<br/>mọi lúc mọi nơi.</li> </ul> | <ul> <li>3 in 1, toàn quyền tra<br/>sản phẩm học liệu B</li> <li>Phù hợp cho mọi lửa<br/>mọi cấp học, mọi trữ</li> <li>Cải thiện thần tốc leo</li> </ul> | y cập vào các<br>Hamrica.<br>Tuối học sinh,<br>hổ đọc Niếu.<br>el Đếng Anh với                                                                  |  |
|                                                                                                    | <ul> <li>Nội dung an toàn, chính xác, chất<br/>lượng cao, luôn được cập nhật liên<br/>tục.</li> </ul>                                                                                          | các bải học đa dạng.<br>• Nội dung an toàn, ch                                                                                                    | nh xác, cập                                                                                                    |  |

<u>Lưu ý:</u> Thông tin và giá trị các gói trong hình minh họa trên có thể thay đổi khác với hướng dẫn này trong tương lai. Xin quý khách theo dõi các thay đổi thực tế trên website.

• **Bước 3:** Trong form **THANH TOÁN**, quý khách vui lòng nhập thông tin trùng với tài khoản đã đăng ký như: Tên hoặc username, SĐT, Email.

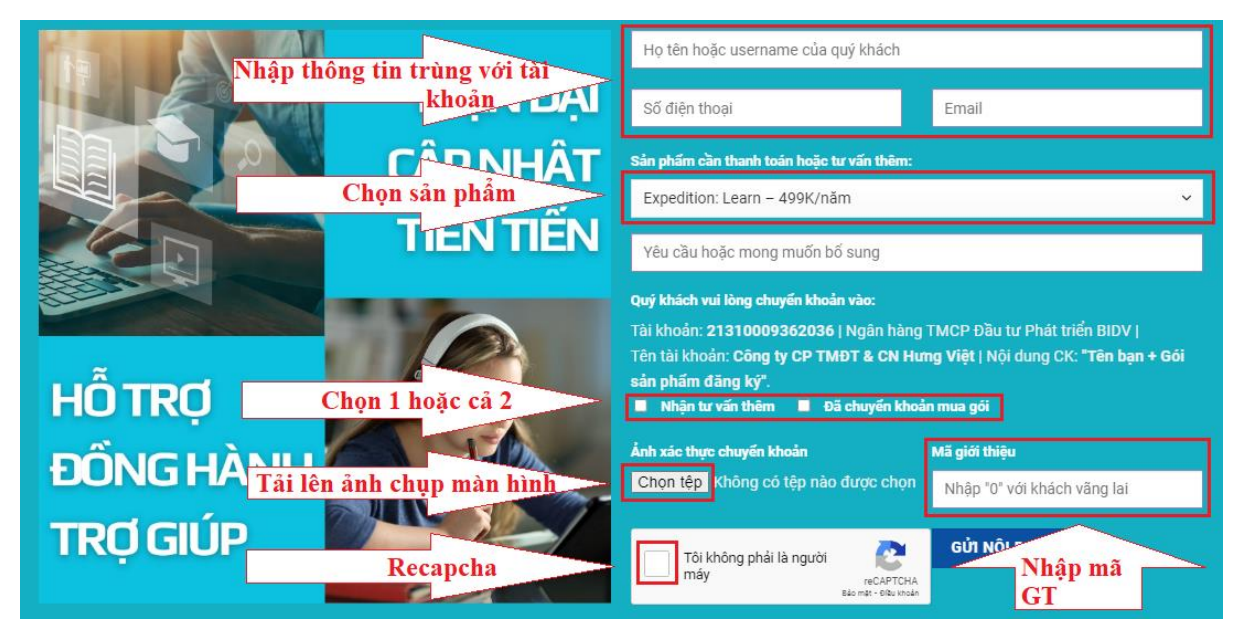

DIGILEARN • BÁCH KHOA THƯ SỐ HÓA TRỰC TUYẾN Email: <u>mail@hungviet.com.vn</u>

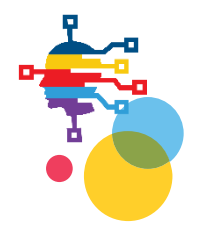

Chọn gói sản phẩm, và chuyển khoản vào số tài khoản sau:

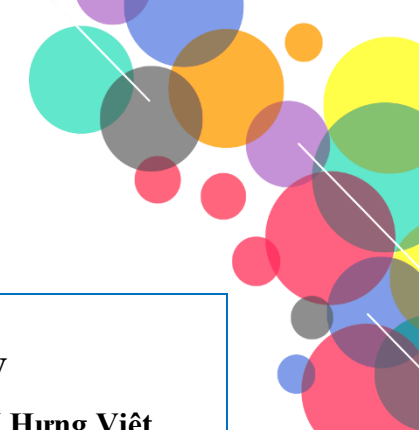

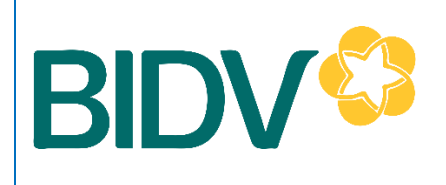

Tài khoản số: **21310009362036** 

Ngân hàng TMCP Đầu tư Phát triển **BIDV** Tên tài khoản: **Công ty CP TMĐT & CN Hưng Việt** Nội dung CK: "*Tên quý khách* + *Gói sản phẩm đăng ký*".

- Quý khách có thể tải lên *ảnh chụp màn hình* chứng minh đã chuyển khoản.
- Tích mục ☑ "Đã chuyển khoản mua gói", hoặc ☑ "Nhận tư vấn thêm" về gói sản phẩm tương ứng hoặc cả 2.
- Quý khách bắt buộc phải điền mã giới thiệu của đại lý. Nếu không có ai giới thiệu, hãy điến số "0" vào khung này.
- Cuối cùng quý khách vui lòng ☑ check box recapcha trước khi bấm GỦI NỘI DUNG.

• **Bước 4:** Sau khi nhận được thông tin, chúng tôi sẽ xác nhận thanh toán thành công và nâng cấp tài khoản cho quý khách. Email thông báo sẽ được gửi qua email đã đăng ký.

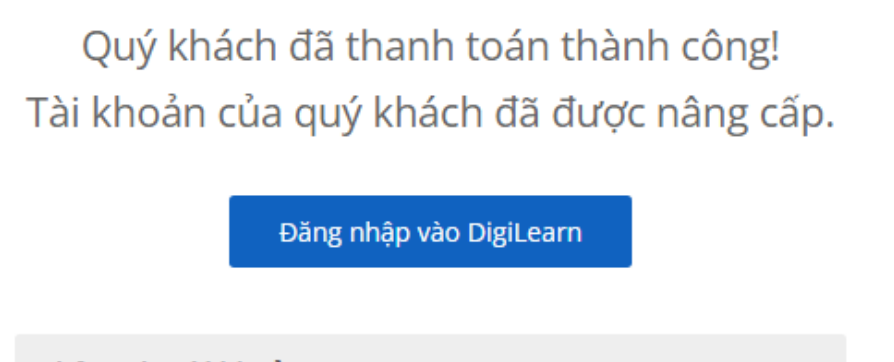

Thông tin Tài khoản

Quý khách **F5** lại trình duyệt hoặc **Đăng nhập lại** tài khoản, bạn sẽ được điều hướng ngay vào những nội dung của Britannica Education (hoặc vào menu VÀO HỌC NGAY).

| THƯ VIỆN HỌC LIỆU SỐ HÓA |                                            | ****           | SUPPORT |
|--------------------------|--------------------------------------------|----------------|---------|
|                          | TRANG CHỦ SẢN PHẨM E-LEARNING VÀO HỌC NGAY | CHÀO ADMIN & 🗸 | 0       |

• Bước 5: Gia hạn. Các sản phẩm có thời hạn 1 NĂM, khi gần đến thời gian đáo hạn, chúng tôi sẽ gửi cho bạn email thông báo.

Quý khách mong muốn gia hạn sản phẩm hoặc đổi sang gói sản phẩm khác, vui lòng lặp lại **BƯỚC 2**.

## DIGILEARN • BÁCH KHOA THƯ SỐ HÓA TRỰC TUYẾN

Email: <u>mail@hungviet.com.vn</u>

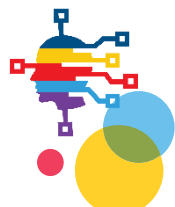

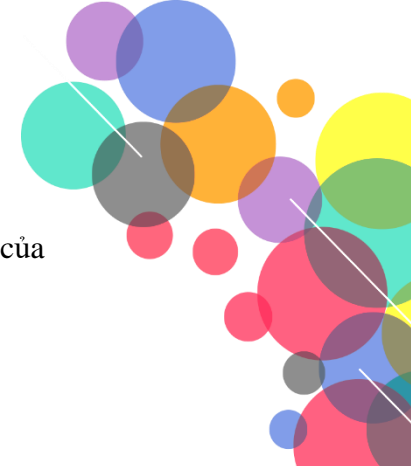

Nếu có bất kỳ yêu cầu trợ giúp nào, hãy <u>liên hệ ngay</u> với bộ phận CSKH của DigiLearn, chúng tôi hân hạnh được phục vụ. *Trân trọng!* 

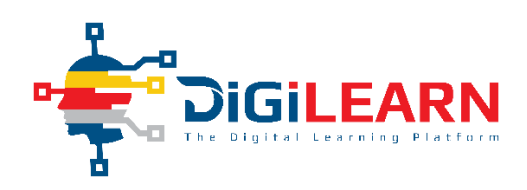

## DIGILEARN • BÁCH KHOA THƯ SỐ HÓA TRỰC TUYẾN

Email: mail@hungviet.com.vn